Clickear en el boton "importar documentos en lote"

| Portal SIS X Portal S                                     | ab com ar/nortal/                                                                                                    | <u>الح</u>            |
|-----------------------------------------------------------|----------------------------------------------------------------------------------------------------|-----------------------|
| 1 Recibidos - patricio.la 🛐 Rio Uruguay Seg               | aros 🙀 Portal SIS - Autenticai 🧕 RIO URUGUAY SEGUI 🗅 Sistema Integrado So 🥥 Inicio - ROL 🗅 Portal Cleas 📋 ANSES - Constanci 🗋 www.cesviauto.com.i | Oracle                |
|                                                           | Seatt Factor Canada RD Capacitado                                                                                                    | Duario legueado: part |
| Sub Menus v7.2.0-41                                       | / Importar de Documentos en Lotes                                                                                                    |                       |
| 🙎 Mi bandeja                                              | Valores de la Carga                                                                                                    |                       |
| Pa Ingreso                                                | Tipo Documento Seleccionar.                                                                                                    |                       |
| Importar Documentos en lote                               | Sobreescribir 📴                                                                                                    |                       |
| Reclamo de Tercero                                        |                                                                                                    |                       |
| Toma de Conocimiento                                      | Cargar Documentos                                                                                                    |                       |
| Gestion<br>Siniestros                                     | Casad Decumentar Seleccionar Archivo                                                                                                    |                       |
| Consulta de modelos Vehiculos                             | Cargar Counternot Cargar archivos a la lista                                                                                                    |                       |
| Siniestros fuera de cobertura                             | La Contra Anthene mendae                                                                                                    |                       |
| Envio Carta Documento                                     | A LISTA RECEIVES CATGACION                                                                                                    |                       |
| Recepción de facturas OC/OR                               | Accorres lipo Documento aeccen Nilo anteseo Adcineo                                                                                               |                       |
| Recepción de facturas de Honorarios<br>Consulta OC/OR RUS | ~ Ao                                                                                                    | eptar 🚫 Cancelar      |
| Recepción de Documentación                                |                                                                                                    |                       |
| Autorización de Liguidaciones                             |                                                                                                    |                       |
| Lectura de Pagos                                          |                                                                                                    |                       |
| Consultas                                                 |                                                                                                    |                       |
| Sincronización                                            |                                                                                                    |                       |
|                                                           |                                                                                                    |                       |
|                                                           |                                                                                                    |                       |
|                                                           |                                                                                                    |                       |
|                                                           |                                                                                                    |                       |
|                                                           |                                                                                                    |                       |
|                                                           |                                                                                                    |                       |
|                                                           | FS . IN PA                                                                                                    | 14:48                 |

Seleccionar el tipo de documento que se "subirá" al sistema. La opción en este caso es "documentación de denuncia"

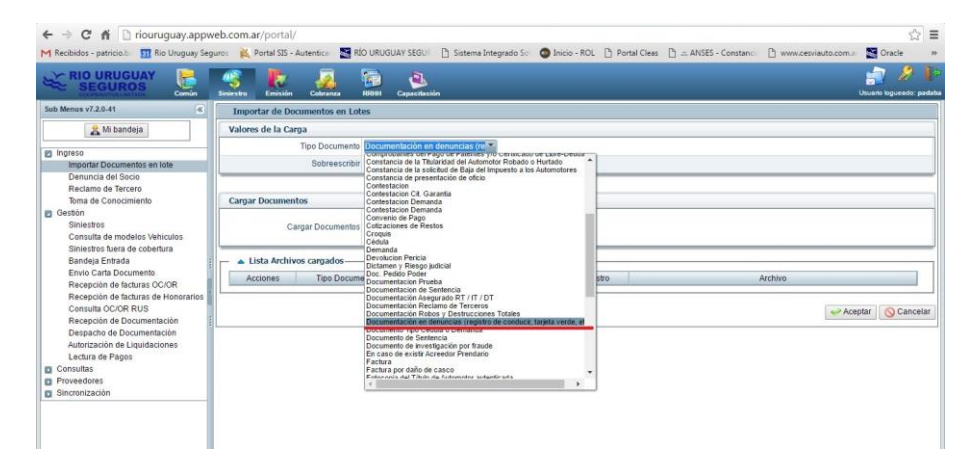

## Seleccionar archivo

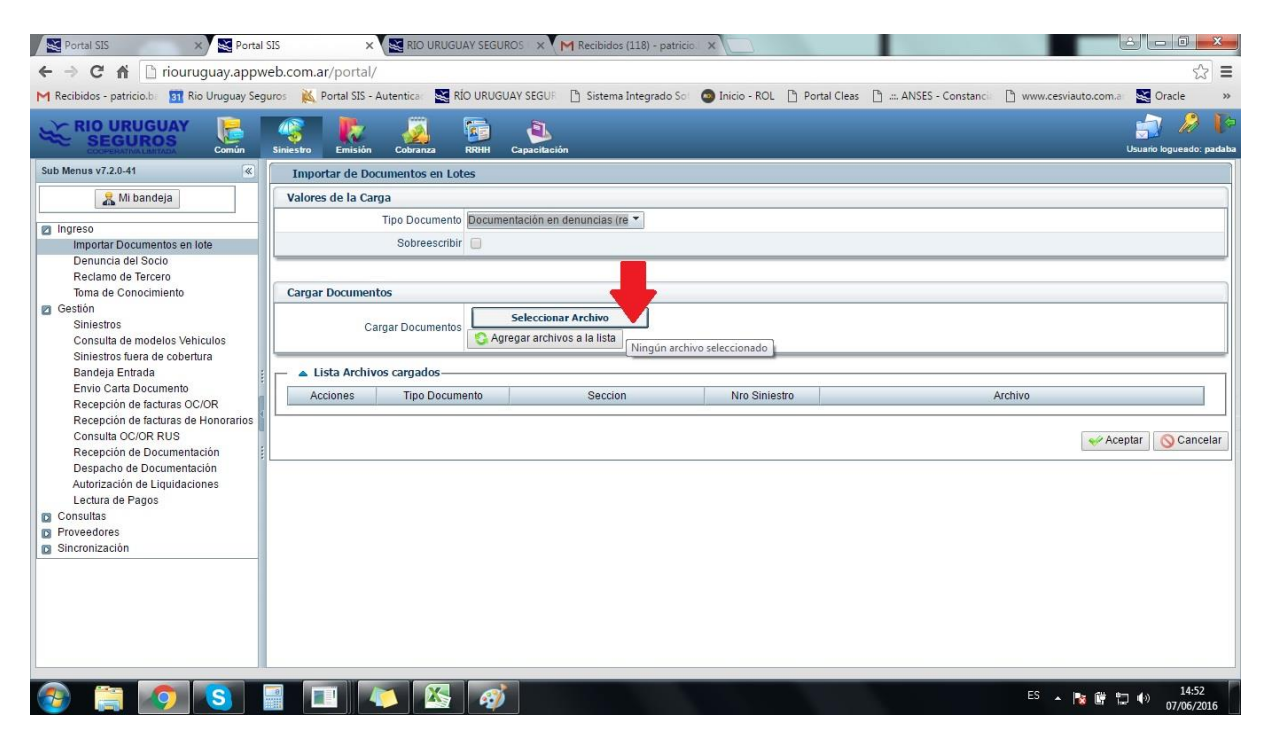

## Se verá la barra de carga

| Portal SIS × ) Portal                                                                  | al SIS 🗙 🗙 🔀 00.04:564970 Consulta 🗙 M Recibidos (120) - patricio 🗶 M Resultados de la búsque 🗴 📃 🖆 🕒                                                         | 0         |
|----------------------------------------------------------------------------------------|----------------------------------------------------------------------------------------------------|-----------|
| ← → X 🖬 🗋 riouruguay.appw                                                              | web.com.ar/portal/                                                                                                    | 53        |
| M Recibidos - patricio.br 🛐 Rio Uruguay Seg                                            | iguros 🙀 Portal SIS - Autentica: 💐 RÍO URUGUAY SEGUR 📋 Sistema Integrado So: 🚳 Inicio - ROL 🗋 Portal Cleas 🗋 🖽 ANSES - Constanci 🗋 www.cesviauto.com.a: 💐 Ora | cle       |
|                                                                                        | Siniestro Emissión Coluzinza R8HH Capacitación Usuario log                                                                                                    | weado: pa |
| Sub Menus v7.2.0-41                                                                    | Importar de Documentos en Lotes                                                                                                    |           |
| 🤱 Mi bandeja                                                                           | Valores de la Carga                                                                                                    |           |
|                                                                                        | Tipo Documenta Documentación en denuncias (re 👻                                                                                                    |           |
| Importar Documentos en lote                                                            | Sobrescribir 📄                                                                                                    |           |
| Denuncia del Socio                                                                     |                                                                                                    |           |
| Reclamo de Tercero<br>Toma de Conocimiento                                             | Carran Documentos                                                                                                    | _         |
| <ul> <li>Gestión</li> <li>Siniestros</li> <li>Consulta de modelos Vehículos</li> </ul> | Cargar Documentos Cargar Documentos Cargar Documentos Cargar Documentos Agregar archivos a la lista                                                           | ¢         |
| Siniestros fuera de copertura<br>Bandeia Entrada                                       | Lista Archivos caroados                                                                                                    |           |
| Envio Carta Documento                                                                  | Acciones Tino Documento Seccion Nro Siniestro Archivo                                                                                                    |           |
| Recepción de facturas OC/OR                                                            |                                                                                                    |           |
| Consulta OC/OR RUS                                                                     | d 🛩 Aceptar 🛛 🛇                                                                                                    | Cancel    |
| Recepción de Documentación                                                             |                                                                                                    |           |
| Autorización de Liquidaciones                                                          |                                                                                                    |           |
| Lectura de Pagos                                                                       |                                                                                                    |           |
| Consultas                                                                              |                                                                                                    |           |
| Sincronización                                                                         |                                                                                                    |           |
|                                                                                        |                                                                                                    |           |
|                                                                                        |                                                                                                    |           |
|                                                                                        |                                                                                                    |           |
|                                                                                        |                                                                                                    |           |
|                                                                                        |                                                                                                    |           |
| Esperando a riouruguay.appweb.com.ar                                                   |                                                                                                    |           |
| 🚱 🚞 🧑 🕓                                                                                | Es 🔉 🖾 🔊 🛛 Es 🖈 🖬 🖽 👘                                                                                                    | 15:02     |

Agregar numero o números de siniestros que corresponda

| Portal SIS × Portal S                                                                                                  | is ×                                                                           | 00:04:564970 Consul                                                             | ta 🗙 📉 Recibidos (122) - patrie | io 🛛 🗙 M Resultados de | la búsqued 🗙 📃                    |                                 |  |  |
|----------------------------------------------------------------------------------------------------|--------------------------------------------------------------------------------|---------------------------------------------------------------------------------|---------------------------------|------------------------|-----------------------------------|---------------------------------|--|--|
| ← → C A D riouruguay.appw                                                                                              | eb.com.ar/portal,                                                              | 1                                                                               |                                 |                        |                                   | \$                              |  |  |
| M Recibidos - patricio.b 🛛 🛐 Rio Uruguay Segu                                                                          | uros 🙀 Portal SIS -                                                            | Autentica 🛛 📓 RÍO URUGUA                                                        | Y SEGUR 📋 Sistema Integrado So  | 🚳 Inicio - ROL 📋 Po    | ortal Cleas 📋 📖 ANSES - Constanci | 🗅 www.cesviauto.com.a: 📓 Oracle |  |  |
|                                                                                                    | Siniestro                                                                      | Cobranza RRHH C                                                                 | apacitación                     |                        |                                   | yan 🖉 🖉 Usuario logueado: pa    |  |  |
| Sub Menus v7.2.0-41                                                                                                    | Importar de Do                                                                 | cumentos en Lotes                                                               |                                 |                        |                                   |                                 |  |  |
| 🤱 Mi bandeja                                                                                                    | Valores de la Carga                                                            |                                                                                 |                                 |                        |                                   |                                 |  |  |
|                                                                                                    | Tipo Documenta Documentación en denuncias (re) -                               |                                                                                 |                                 |                        |                                   |                                 |  |  |
| Importar Documentos en lote                                                                                            |                                                                                | Sobreescribir 🔲                                                                 |                                 |                        |                                   |                                 |  |  |
| Denuncia del Socio<br>Reclamo de Tercero                                                                               |                                                                                |                                                                                 |                                 |                        |                                   |                                 |  |  |
| Toma de Conocimiento                                                                                                   | Cargar Documer                                                                 | tos                                                                             |                                 |                        |                                   |                                 |  |  |
| Gestion<br>Siniestros                                                                                                  | 0                                                                              | argar Documentos                                                                | ieleccionar Archivo 1 arch      | vo cargado             |                                   |                                 |  |  |
| Consulta de modelos Vehiculos                                                                                          |                                                                                | S Agre                                                                          | gar archivos a la lista         |                        |                                   |                                 |  |  |
| Bandeja Entrada                                                                                                    | Lista Archivos cargados                                                        |                                                                                 |                                 |                        |                                   |                                 |  |  |
| Envio Carta Documento                                                                                                  | Acciones                                                                       | Acciones Tipo Documento Seccion Nro Siniestro                                   |                                 | Ar                     | Archivo                           |                                 |  |  |
| Recepción de facturas OC/OR<br>Recepción de facturas de Honorarios<br>Consulta OC/OR RUS<br>Recepción de Documentación | ×                                                                              | Documentación en<br>denuncias (registro de<br>conducir, tarjeta verde,<br>etc.) | 4-Automotores                   |                        | AA4985B63877A09018573191CB1       | 3A76B8F8D4DC4038DFBDC2C^pimgps  |  |  |
| Despacho de Documentación<br>Autorización de Liquidaciones<br>Lectura de Pagos                                         | Construction en<br>denuncias (registro de<br>conducir, tarjeta verde,<br>etc.) |                                                                                 | 4-Automotores                   |                        | shelby-gt-500-kr-10.jpg           |                                 |  |  |
| Proveedores                                                                                                    |                                                                                |                                                                                 |                                 |                        |                                   |                                 |  |  |
| Sincronización                                                                                                    |                                                                                |                                                                                 |                                 |                        |                                   | Aceptar 🚫 Cancel                |  |  |
|                                                                                                    |                                                                                |                                                                                 |                                 |                        |                                   |                                 |  |  |
|                                                                                                    |                                                                                |                                                                                 |                                 |                        |                                   |                                 |  |  |
|                                                                                                    |                                                                                |                                                                                 |                                 |                        |                                   |                                 |  |  |
|                                                                                                    |                                                                                |                                                                                 |                                 |                        |                                   |                                 |  |  |
|                                                                                                    |                                                                                |                                                                                 |                                 |                        |                                   | ES <b>15:03</b>                 |  |  |
|                                                                                                    |                                                                                |                                                                                 |                                 |                        |                                   |                                 |  |  |